Caring at its best

University Hospitals of Leicester

# Carbohydrate counting guide for type 1 diabetes

Nutrition and Dietetics

Information for Patients

Produced: August 2022 Review: August 2025 Leaflet number: 1327 Version: 1

# What is carbohydrate (carb) counting?

To achieve good blood glucose levels it is important to understand how many carbs there are in the food you eat. Carb counting is a method to accurately work out how many grams of carbohydrate are in the food you eat. Before we look at how to do this, let's look at how carbs affect glucose.

# How do carbs affect blood glucose?

Carbs are digested in the gut into glucose This glucose then passes into the bloodstream and moves around the body. Insulin allows this glucose to pass from the blood into the body's cells where it can be used for energy.

It is important to try and keep blood glucose level between 4 to 7mmol/l before meals and 5 to 8 mmol/l before bed. This can be done by getting the balance right between your carbs, your insulin and your activity.

| Bread             | Chapattis/ Noodles                | Fruit       |
|-------------------|-----------------------------------|-------------|
| Cereal            | Rice                              | Yoghurt     |
| Pasta             | Flour (any food containing flour) | Honey/syrup |
| Potato (any type) | Sugar (any food containing sugar) |             |

### Which foods contain carbs?

Whilst carbs do affect blood glucose levels they provide the body with energy and vitamins, so it is important that you do not avoid eating them.

#### Health information and support is available at www.nhs.uk or call 111 for non-emergency medical advice

Visit www.leicestershospitals.nhs.uk for maps and information about visiting Leicester's Hospitals To give feedback about this information sheet, contact InformationForPatients@uhl-tr.nhs.uk

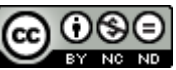

# Which foods do not contain carbs?

| Vegetables | Fish   | Oil              |
|------------|--------|------------------|
| Salad      | Quorn  | Butter/margarine |
| Chicken    | Tofu   | Nuts             |
| Meat       | Cheese |                  |

If these foods are eaten without added carbs they will not raise blood glucose levels.

# Are there any carbs that do not need to be considered?

Some carbs are absorbed slowly and will not have much of an effect on your glucose levels (unless eaten in larger quantities). It is not necessary to take quick acting insulin with these foods

| Various beans and lentils, pearl barley | Some fruit including cherries, grapefruit, lemon, and lime. |
|-----------------------------------------|-------------------------------------------------------------|
|-----------------------------------------|-------------------------------------------------------------|

# Are there any carbs to avoid?

Some carbs are difficult to match with insulin and are best avoided e.g. sugary drinks including fruit juice and smoothies and jelly/ chewy sweets. These carbohydrates will raise your blood glucose levels very quickly and should only be taken to treat a hypo, if you have a blood glucose level below 4mmol/l.

# What can help to be accurate with carb counting?

To work out the carbs in your food you will need a resource to help you to do this. This could be a food label or an app such as Carbs & Cals, Lifesum, Nutracheck or MyFitnessPal.

We will look at how you work out the carbs using a food label and then each of the apps in turn.

Your diabetes team will advise on your insulin to carbohydrate ratio.

# How do you work out carbs per portion from a food label?

Most food/drinks have a food label giving the nutritional detail of that product. A label will tell you how much carbohydrate is in that food or drink.

When looking at a label it is important to look at the **'total carbohydrate'** and not the 'of which are sugars'. Usually the nutritional information on a food label is listed **per 100g** and **per portion**.

Lets look at a food label from a multipack of crisps. The food label below shows the carbs per 100g and the carbs per 25g packet.

If you were to eat 1 packet of crisps from this multipack then your carb intake would be 15.8g (this rounds up to 16g)

| Nutrition Information for 6 pack of crisps (multi pack) |          |               |  |  |
|---------------------------------------------------------|----------|---------------|--|--|
|                                                         | Per 100g | Per bag (25g) |  |  |
| Energy                                                  | 456kcal  | 114 kcal      |  |  |
| Fat                                                     | 18.8g    | 4.7g          |  |  |
| Of which are saturates                                  | 1.7g     | 0.4g          |  |  |
| Monounsaturated fat                                     | 14.5g    | 3.6g          |  |  |
| Polyunsaturated fat                                     | 1.8g     | 0.5g          |  |  |
| Carbohydrates                                           | 63.1g    | 15.8g /       |  |  |
| Of which sugars                                         | 10.6g    | 2.7g          |  |  |

# How to calculate carbs when your portion is different to the portion provided on a food label.

Lets use pasta as an example. There are some foods such as pasta, rice, potato, noodles and chapattis that you will need to cook before you weigh them.

Weigh your pasta using food scales. Remember to zero your scales and ensure they are measuring food weight in grammes. Lets use a portion of 140g in this example.

To work out the carbs in your portions you will need to do some calculations using the carb information from the food label.

The food label below gives you the nutritional information about pasta. On this label the nutritional information is based on a 100g portion and a 170g portion.

| Pasta nutritional information          |          |          |  |  |
|----------------------------------------|----------|----------|--|--|
| (when cooked according to instuctions) |          |          |  |  |
|                                        | Per 100g | Per 170g |  |  |
| Energy                                 | 748kJ    | 1271 kJ  |  |  |
|                                        | 176kcal  | 300kcal  |  |  |
| Fat                                    | 0.7g     | 1.1g     |  |  |
| Of which saturates                     | 0.2g     | 0.3g     |  |  |
| Carbohydrates                          | 35.7g    | 60.7g    |  |  |
| Of which sugars                        | 1.1g     | 1.9g     |  |  |

To work out the carbs in 140g of this pasta you will need to first work out the carbs in 100g pasta. In this case there are 35.7g carbs in 100g pasta.

Then you will need to work out the carbs in 1g pasta. To do this you will need to do the following:

Amount of carb ÷ Weight of the portion

**35.7** ÷**100** = 0.357g

Then to work out the carbs in 140g pasta do the following sum:

0.357 x 140g = 49.9g (round up to 50g carbs).

140g pasta has 50g carbs

# How to calculate carbs using the Carbs and Cals book or app.

If you do not have a food label to hand there is a resource that you can buy as a book or download from the App store called Carbs & Cals. The app icon looks like this:

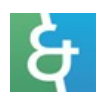

There are 2 methods to calculate carbs using Carbs and Cals.

#### Method 1

If you plan to work out the carbs manually using information from the images, the process is similar to what has been outlined on Pages 4 and 5. We will go through this step by step. Lets use corn flakes as an example.

#### Step 1

Weigh out the portion of cornflakes you would like. In this case our portion weighs 65g.

#### Step 2

Using the book, select the food closest to yours. In this case it is corn flakes.

#### Step 3

Select any 1 of the 6 images. You will use nutritional information from the image you have selected.

#### Step 4

Use the same steps as on page 3. You will need to work out the amount of carb in 1g of cornflakes. To do this you need the following information:

To work out the carbs in 1g: Amount of carb ÷ Weight of your food

#### Step 5

Now you will need to do a further sum to work out the carbs in the weight of your food Amount in 1g of carbs x weight of your food In this instance:  $0.83 \times 65g = 53.95g$  carbs There is 53.95g carbs in the portion of cornflakes.

# How to calculate your carbs using Carbs & Cals

Step 1: Download the app. The icon looks like this

Step 2: Open up your Carbs & Cals app.

**Step 3:** Using the search box select a food or a meal option such as breakfast, lunch, dinner or snack options and type in the name of the food most similar to what you plan to eat.

**Step 4:** You will see six images of the same food appear. Below the 6 images there is an option to enter custom weight.

You can type in the weight of your carb portion in the 'custom weight' section and the app will work out the nutritional information for you.

# How to calculate your carbs using Lifesum

Step 1: Download the app. The icon looks like this:

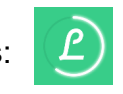

Step 2: Open up the Lifesum app.

Step 3 : Select the breakfast, lunch, dinner or snack option to search for a food.

**Step 4**: Type the name of the food into the search bar and select the food type most similar to what you plan to eat.

Step 4 : Click on the box with the suggested portion size and then select grammes.

**Step 5**: You can then type in the weight of your meal portion in the box that's says '1' and the app will work out the carbs and other nutritional information for you. This will give you the exact amount of carbs in your portion of food.

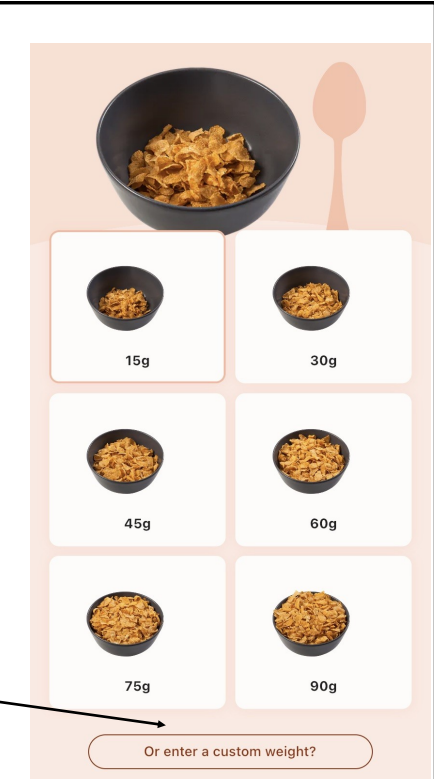

# How to calculate your carbs using MyFitnessPal

**Step 1** : Download the MyFitnessPal app. The icon looks like this:

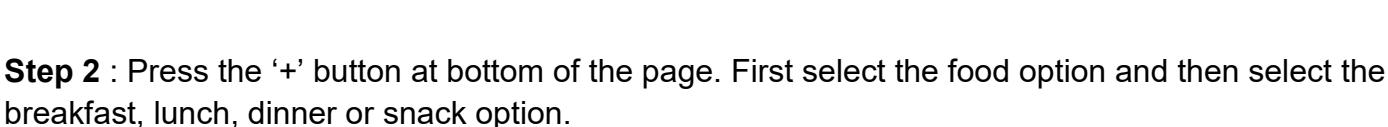

**Step 3** : Then type in the name of the food most similar to what you plan to eat and press the '+' button on the right hand side of the screen. Alternatively you can scan the bar code of the food if you have the packet to hand.

**Step 4 :** Where it says 'serving size' change this to 1 gram. Then in the box titled 'Number of servings' add the weight of your meal portion. The app will then accurately work out the carbs and other nutritional information for you.

# How to calculate your carbs using Calorie Counter (Nutracheck)

Step 1 : Download the Calorie Counter app (Nutracheck). The icon looks like this:

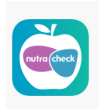

**Step 2** : Type your food into the search bar at the top of the screen or select any one of the the meal options and type in the name of the food most similar to what you plan to eat. Alternatively you can scan the bar code of the food if you have the packet to hand.

**Step 3**: Then add the weight of your portion into the section labelled 'enter specific weight'. Press done.

**Step 4 :** Select 'view nutrition info'. This will give you the exact amount of carbs in your portion of food.

# **Contact details**

LEICESTER'S

If you need further support then please speak with your Diabetes Specialist Nurse or Diabetes Specialist Dietitian.

You can also call the Diabetes Helpline Number on 0116 258 4919 Monday to Friday from 9.00am to 3.30pm.

You will need to leave a message leaving your name, hospital number (if you have it) and someone will come back to you as soon as they can.

اگر آپ کو یہ معلومات کسـی اور زبان میں درکار ہیں، تو براہِ کرم مندرجہ ذیل نمبر پر ٹیلی فون کریں۔ علی هذه المعلومات بلغةٍ أُخری، الرجاء الاتصال علی رقم الهاتف الذي یظهر في الأسفل જો તમને અન્ય ભાષામાં આ માફિતી જોઈતી હોય, તો નીચે આપેલ નંબર પર કૃપા કરી ટેલિફોન કરો

ਜੇ ਤੁਸੀਂ ਇਹ ਜਾਣਕਾਰੀ ਕਿਸੇ ਹੋਰ ਭਾਸ਼ਾ ਵਿਚ ਚਾਹੁੰਦੇ ਹੋ, ਤਾਂ ਕਿਰਪਾ ਕਰਕੇ ਹੇਠਾਂ ਦਿੱਤੇ ਗਏ ਨੰਬਰ `ਤੇ ਟੈਲੀਫੋਨ ਕਰੋ। Aby uzyskać informacje w innym języku, proszę zadzwonić pod podany niżej numer telefonu

If you would like this information in another language or format such as EasyRead or Braille, please telephone 0116 250 2959 or email equality@uhl-tr.nhs.uk

Leicester's Hospitals is a research active trust so you may find research happening on your ward or in your clinic. To find out about the benefits of research and become involved yourself, speak to your clinician or nurse, call 0116 258 8351 or visit www.leicestersresearch.nhs.uk/ patient-and-public-involvement